## Expenses Mobile - View My Claimable Items

Last Modified on 03/12/2019 2:45 pm GMT

## Permissions

You will require the following permissions:

- No permission required
- 1. Log into Expenses Mobile, tap the Hamburger Menu  $\equiv$  and then tap More.

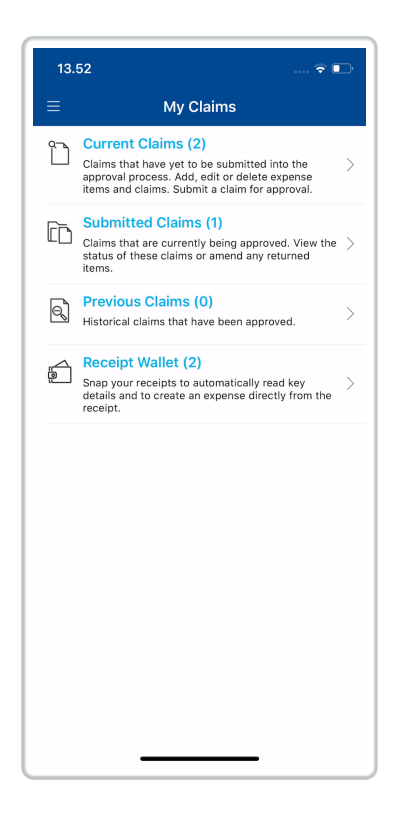

2. Tap the View My Claimable Items option from the navigation menu.

| 15.19                   | 🗢 🗈 |
|-------------------------|-----|
| ≡ More                  |     |
| S My Details            | >   |
| My Holidays             | >   |
| Default Mileage Item    | >   |
| View My Claimable Items | >   |
| My Company Policy       | >   |
| P Setup Quick Logon     | >   |
| (i) Version             | >   |
| R App Feedback          | >   |
|                         |     |
|                         |     |
|                         |     |

3. This will display a list of the Expense Items which you are able to claim against. Alongside the Expenses Item is a description (if defined) and the **Maximum Limit** you are allowed to claim, both with and without a receipt.

| 09.54                                                                          |                                  |                                            | 🕆 D                     |  |
|--------------------------------------------------------------------------------|----------------------------------|--------------------------------------------|-------------------------|--|
| <b>〈</b> More                                                                  | My Claima                        | able Items                                 |                         |  |
| without Receipt                                                                | 20.01                            | with Receipt                               | 20.00                   |  |
| Photocopyir                                                                    | ng                               |                                            |                         |  |
| Max Limit                                                                      |                                  | Max Limit                                  |                         |  |
| Without Receipt                                                                | £0.01                            | With Receipt                               | £0.00                   |  |
| Postage                                                                        |                                  |                                            |                         |  |
| Max Limit                                                                      |                                  | Max Limit                                  |                         |  |
| Without Receipt                                                                | £0.01                            | With Receipt                               | £0.00                   |  |
|                                                                                |                                  |                                            |                         |  |
| Printing                                                                       |                                  |                                            |                         |  |
| Max Limit                                                                      |                                  | Max Limit                                  |                         |  |
| Without Receipt                                                                | £0.01                            | With Receipt                               | £0.00                   |  |
| Refreshments for Meetings<br>Please state reason for meeting, attendees & type |                                  |                                            |                         |  |
| Max Limit                                                                      | 60.01                            | Max Limit                                  | 50.00                   |  |
| without Receipt                                                                | 20.01                            | with Receipt                               | 20.00                   |  |
| Road Toll Ch<br>Claims will be<br>Max Limit<br>Without Receipt                 | arge<br>accepted v<br>£0.01      | vithout recei<br>Max Limit<br>With Receipt | pts if receipt<br>£0.00 |  |
| Staff Enterta<br>Please state s<br>Max Limit<br>Without Receipt                | aining<br>staff name, t<br>£0.01 | ype of enter<br>Max Limit<br>With Receipt  | tainment, an<br>£0.00   |  |
| Stationery II<br>Where possib<br>Max Limit                                     | ems<br>ble use Stapl             | es to order s                              | stationery ite          |  |